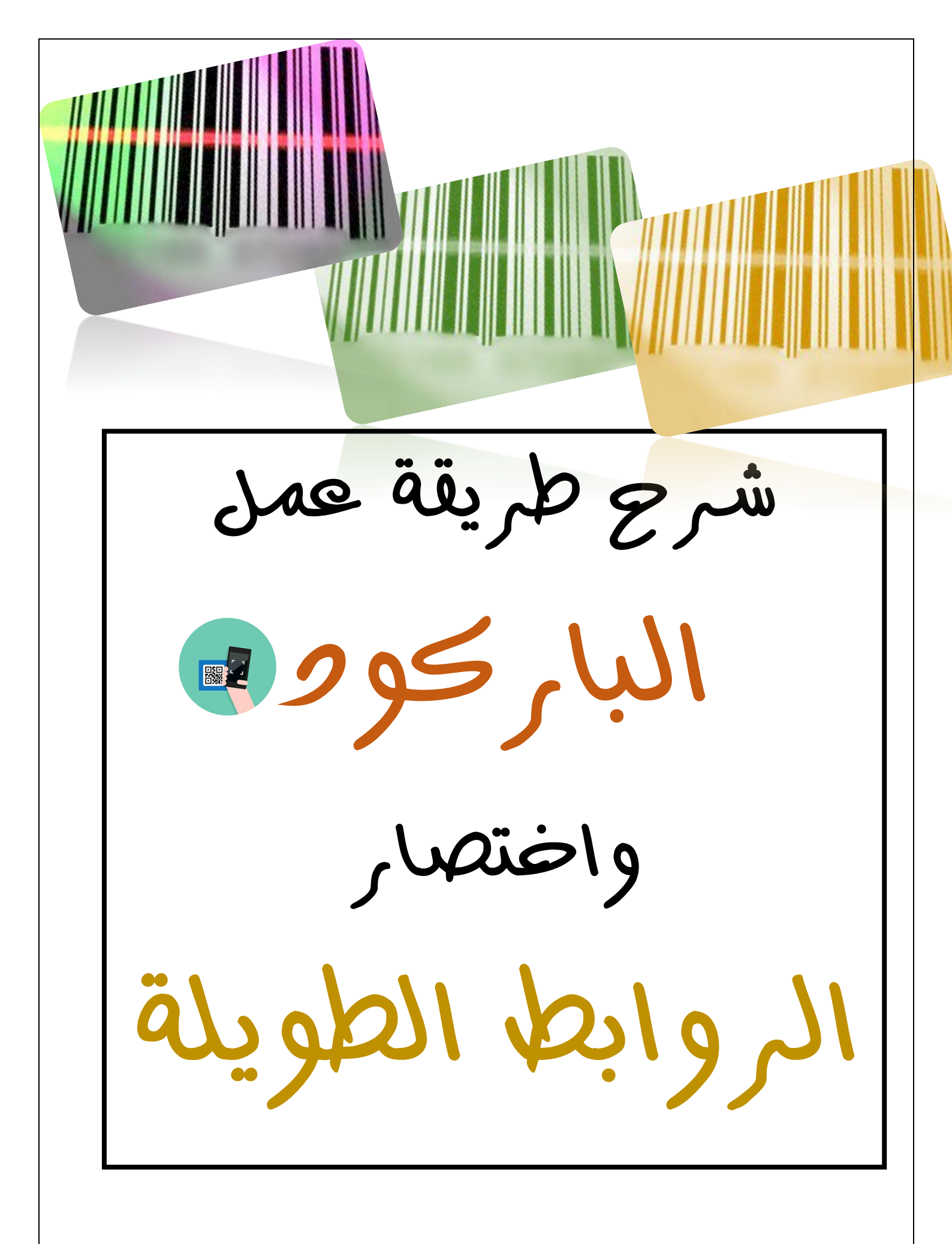

#### من متصفح قوقل تكتبين بالبحث رابط تحميل الصور

#### راح يطلع لك روابط كثيره اختاري هذا الرابط https://up.top4top.net/

|       | Q 🌷 🔳                     | بين هنا                     | ∎ تکت               |                    | $\rightarrow$                 | ىيل الصور        | روابط تح | Google |
|-------|---------------------------|-----------------------------|---------------------|--------------------|-------------------------------|------------------|----------|--------|
|       | الإعدادات الأدوات         | المزيد                      | خرائط               | الأخبار            | فيديو                         | صور              | الكل     |        |
| -M&M- |                           |                             | (•,٣                | دد الثواني: ٥      | النتائج (ع                    | ۱۰،٦٠٠،۰۰ من     | حوالي ٠  | _      |
|       |                           | من الخليج إلى               | و الملفات           | رفع الصور          | ز تحمیل و                     | To  مركز         | o4toP    |        |
|       |                           |                             |                     |                    | ▼ https                       | ://up.top4t      | top.net/ |        |
|       | لة للأبد مع إمكانية إدارة | مباشرة وأحجام ضخم           | ىرئية بروابط        | ت صوتية وه         | <b>صور</b> وملفا              | ع و <b>تحمیل</b> | مرکز رف  |        |
|       |                           |                             | جهازك; س            | الملفات من         | على رفع                       | من الأشهر ا      | ملفاتك،  |        |
| رە    | لك برامج كتي              | راح يطلع                    | ىة · تسجيل          | لفات المدعوه       | ويتك · الما                   | دخول بعض         | تسجيل    |        |
|       | يدا                       | اختاري ه                    | ارة: 0/18           | ديدة. آخر زي       | حة مرات ع                     | هذه الصف         | لقد زرت  |        |
|       |                           |                             |                     | ت                  | ور و الملغا                   | حميل الصو        | مرکز تہ  |        |
|       |                           |                             |                     |                    | •                             | www.up-0         | 0.com/   |        |
|       | كبيرة بروابط مباشرة و     | <b>صور</b> و الملفات باحجام | لمركز رفع <b>ال</b> | ت يتيح لك ا        | <b>صور</b> و ملغا             | ع وتحميل ہ       | مرکز رف  |        |
|       |                           | <b>رابط.</b> افتح.          | الملفات من          | لفات; سحب          | رفع الما                      | عالية ، مركز     | بسرعه د  |        |
|       |                           | بة · دخول · اتصل بنا        | سجيل عضوا           | الصور · ت <i>ن</i> | کز تحمیل ا                    | لخدمة - مر       | شروط ا   |        |
|       |                           | 06/10/1                     | أخر زيارة: 8        | مرات. تاریخ اُ     | حة 2 من الد                   | هذه الصف         | لقد زرت  |        |
|       |                           | ات                          | صور والملف          | ليج لرفع ال        | حميل الخ                      | )   مرکز ت       | Gulfup   |        |
|       |                           |                             |                     | ,                  | <ul> <li>https://w</li> </ul> | vww.gulf-u       | ip.com/  |        |
|       | ر و <b>تحمیل</b> . یمکنکم | ات يمكنك <b>تحميل الصو</b>  | كز رفع الملف        | ر والملفات مر      | رفع الصور                     | عليج - مركز      | مركز الخ |        |
|       |                           | فی حسابکم علی               | ،، وتخزينها ا       | لمواقع أخري        | ، من <b>روابط</b>             | حب الملفات       | أيضاً س  |        |
|       |                           |                             |                     | .06/10             | <u>مة في 18/</u>              | هذه الصف         | لقد زرت  |        |

|                                        | <mark>جهازك</mark>                                           | رفع الملفات من ج                                      | تختارين ايقونة               |
|----------------------------------------|--------------------------------------------------------------|-------------------------------------------------------|------------------------------|
|                                        |                                                              |                                                       | اختيار ملف                   |
| ديوا – ملف ورد )                       | ں تریدین (صورۃ – فید                                         | <mark>ملف</mark> وتختارين وش                          | بعدين <mark>تحددين ال</mark> |
|                                        |                                                              | على الموافقة                                          | تضعین ( <mark>صح</mark> )    |
|                                        |                                                              |                                                       | رفع الملف                    |
| الخدمة إبلاغ عن إساءة Take Down Notice | الملفات المدعومة عضويات النخبة المميزة ات                    | 🔶 اسم البرنامج                                        | op4<br>Top                   |
|                                        |                                                              |                                                       |                              |
| ملكية الرقمية!<br><b>M&amp;M</b>       | مسلسلات على خوادمنا ينافي سياسة الخدمة، ويتعارض مع قوانين ال | سادة المستخدمين نود تذكيركم بأن رفع الأفلام والا      | تنويه هام: ال                |
| من هنا تختارين الملف                   |                                                              | ت من جهازك سحب الملفات من رابط                        | رفع الملقان                  |
| تحديدن الملف المطلوب                   |                                                              |                                                       |                              |
| - سواء کان کان صورۃ – فیدیوا           |                                                              | )  لم يتم اختيار أنّ ملفً                             | اختبار ملة                   |
| حتى ملفات الورد يحملها                 | لحذول قبل البدأ يرفع ملفاتك!                                 | : لإدارة ملفاتك المرفوعة، ننصحك بالتسجيل، ثم تسجيل ال | ملاحظة                       |
|                                        | [ رفع الملفات ]                                              | ◙ أنا أقر بموافقتي على اتفاقية الخدمة.                | -2                           |
|                                        |                                                              |                                                       |                              |

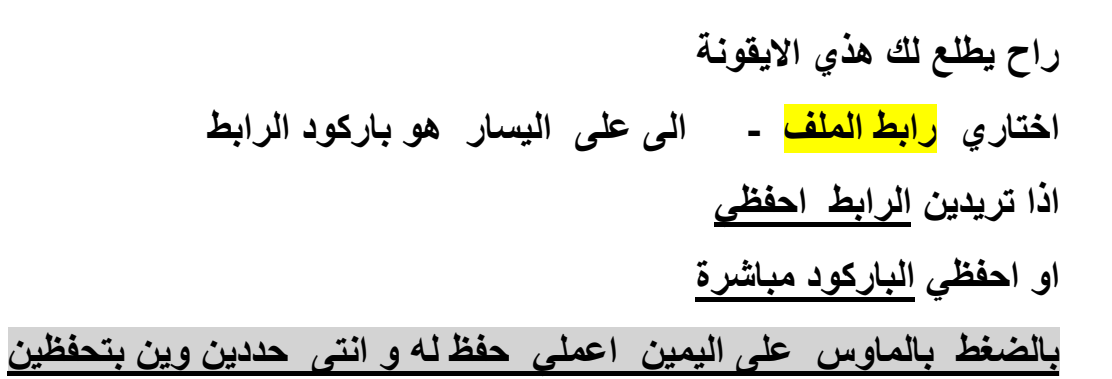

| حدمة إبلاغ عن إساءة Take Down Notice                       | الملفات المدعومة عضويات النخبة المميزة اتفاقية ال                                          | TOP4<br>TOP                                                                                                    |
|------------------------------------------------------------|--------------------------------------------------------------------------------------------|----------------------------------------------------------------------------------------------------|
| مقمية!<br>هذا هو بركود الى حملنا<br>المانية                | سلسلات على خوادمنا ينافي سياسة الخدمة، ويتعارض مع قوانين الملكية ال<br>تختاريين هذا الرابط | تنويه هام: السادة المستخدمين نود تذكيركم بأن رفع الأفلام والم<br>تعليمات : تم تحميل الملف بنجاح<br>رابط الملف<br>رابط المنتديات<br>رابط الحذف                                |
| اذا ب انشاء واحد جديد<br>من هنا<br>او الرجوع لصفحة البداية | يخول قبل البدأ يرفع ملفاتك!<br>( رفع الملفات )                                             | رفع الملفات من جهازك<br>الحَرَّن عَنْكَ أَم يتمَ اختيار أَنَّ ملفَ<br>ه ملاحظة: لإدارة ملفاتك المرفوعة، تنصحك بالتسجيل، ثم تسجيل الد<br>أنا أقر بموافقتي على اتفاقية الخدمة. |

## طريقة حفظ الرابط او الباركود

حفظ الرابط

|              | Take Down Notice    | إبلاغ عن إساءة | عضويات النخبة المميزة اتفاقية الخدمة         | الملفات المدعومة              | TOP/<br>TOF                                                      |
|--------------|---------------------|----------------|----------------------------------------------|-------------------------------|------------------------------------------------------------------|
|              |                     | M&M            |                                              |                               |                                                                  |
| منسخله       | تحديث الرابط        |                | ة الخدمة، ويتعارض مع قوانين الملكية الرقمية! | سلسلات على خوادمنا يناقي سياس | <b>ه هام:</b> السادة المستخدمين نود تذكيركم بأن رفع الأقلام والم |
| . و سن ب     | - تحدين الرابط      |                | ,                                            |                               | بات : تم تحميل الملف بنجاح                                       |
| Ctrl+C       |                     |                |                                              |                               | رابط الملف                                                       |
| Ctrl+P       | انتقال إلى<br>طباعة |                |                                              |                               | رابط للمنتديات                                                   |
|              | Google ترجمة 🗛      |                |                                              |                               | رابط الحذف                                                       |
| Ctrl+Shift+I | ا فنص               |                |                                              |                               |                                                                  |

#### حفظ الباركود

| <b></b>                                                                       | لاغ عن إساءة Take Down Notice | اتفاقية الخدمة ا    | عضويات النخبة المميزة      | الملفات المدعومة              | TOP4<br>TOP                                                          |
|-------------------------------------------------------------------------------|-------------------------------|---------------------|----------------------------|-------------------------------|----------------------------------------------------------------------|
|                                                                               |                               | ين الملكية الرقمية! | ية الخدمة، ويتعارض مع قوان | سلسلات على خوادمنا ينافي سياس | <b>تنويه هام:</b> السادة المستخدمين نود تذكيركم بأن رفع الأقلام والم |
| بالزر الأيمن بالماوس اختاري<br>حفظ الصورة باسم<br>ن حدين اللف الي يتحفظون فيه | 4                             | هنا معاين           |                            |                               | تعليمات : تم تحميل الصورة رنجاح                                      |
|                                                                               |                               |                     |                            |                               | رابط المصفرة<br>رابط للمنتديات                                       |
| فتح الصورة في علامة تبويب جديدة<br>حفظ الصورة باسم                            |                               |                     |                            |                               | رابط الصورة المباشر<br>رابط الحذف                                    |
| نسج الصورة<br>نسج عنوان الصورة<br>يدث على Google عن صورة<br>قحص Ctri-Shift=I  | عبرنا اسهل                    | 4                   |                            |                               | رفع الملفات من جمانك سحب الملفات من بابط                             |

### طريقة اختصار الرابط الطويل

# راح يطلع لذا رابط طويل كيف نختصره ونخلية قصير

بخطوتين فقط ( لصق - قص - نسخ )

|                       | ک اختصار الروابط 🚽 🗨 Google                                                                                                    |
|-----------------------|----------------------------------------------------------------------------------------------------|
|                       | الكل صور فيديو الأخبار الكتب المزيد الإعدادات الأدوات                                                                                                    |
|                       | حوالي ١٠,٨٩٠,٠٠٠ من النثائج (عدد الثواني: ٢٨,٠٠)                                                                                                    |
| اما هذا               | قص   خدمة اختصال الروابط و اللنكات - CUTTUS<br>خدمة اختصار الروابط الأولى من نوعها برؤية عربية احترافية اختصر روابطك الطويلة بضغطة زر إلى<br>روابط قصيرة يسهل تذكرها.                                                                                                    |
| او غيرة<br>من الروابط | قص   خدمة اختصال الروابط و اللنكات<br>com/ محمد من الموابط الأولى من نوعها برؤية عربية احترافية اختصر روابطك الطويلة بضغطة زر إلى<br>روابط قصيرة يسهل تنكرها.<br>اختصار الروابط · اختصار الروابط المتعد الذي · أبلغ عن إساءة · اتفاقية الاستخدام<br>لقد زرت هذه الصفحة في 24/09/17. |
|                       | Google URL Shortener ترجم هد الصنحة<br>▼ https://goo.gl/<br>Opeqle URL Shortener at goo.gl is used by Google products to create short<br>URLs that can be easily shared, tweeted, or emailed to friends.                                                                            |
|                       | Soo.Gd   أكثر من مجرد خدمة اختصار روابط<br>soo.gd/ar.html<br>خدمة قص واختصلر الروابط العليه، سجل عضويتك وابدأ باختصار روابطك لاستخدامها عبر بغضكات<br>الإجتماعية أو البلاك بيري أو الواتس آب.                                                                                       |
|                       | V.H <b>T   خ</b> دمة اختصار الروابط الأقصر على الإطلاق<br>v.ht/ar.html<br>خدمة اختصار الروابط الأقصر على الاطلاق، إدارة روابطك ومتابعتها بين يديك.                                                                                                    |
|                       | قص   اربح من اختصار الروابط<br>https://cutt.us.com/<br>زد من مدلاك دخلك وربحك اليومي عبر اختصال روابطك ومشاركتها مع الأخرين، اربح من منزلك وعلى<br>أريكتك المفضلةإ                                                                                                    |

#### بعد ما نسخنا الرابط الطويل لصق هنا ..... بعدين قص

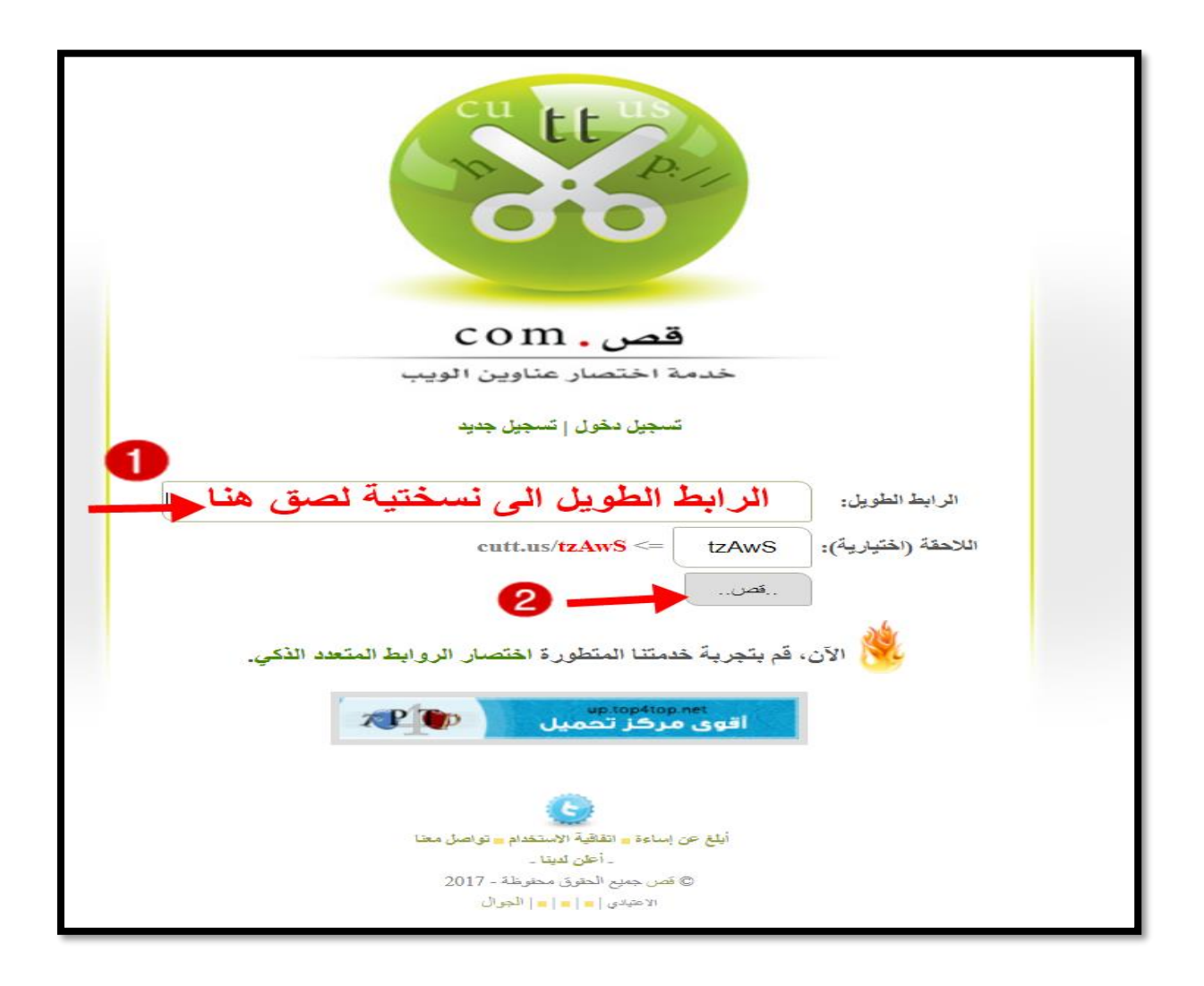

تم اختصار الرابط اصبح جاهز للنشر اذا ب تستخدمين الباركود هذا هو حقه تحته

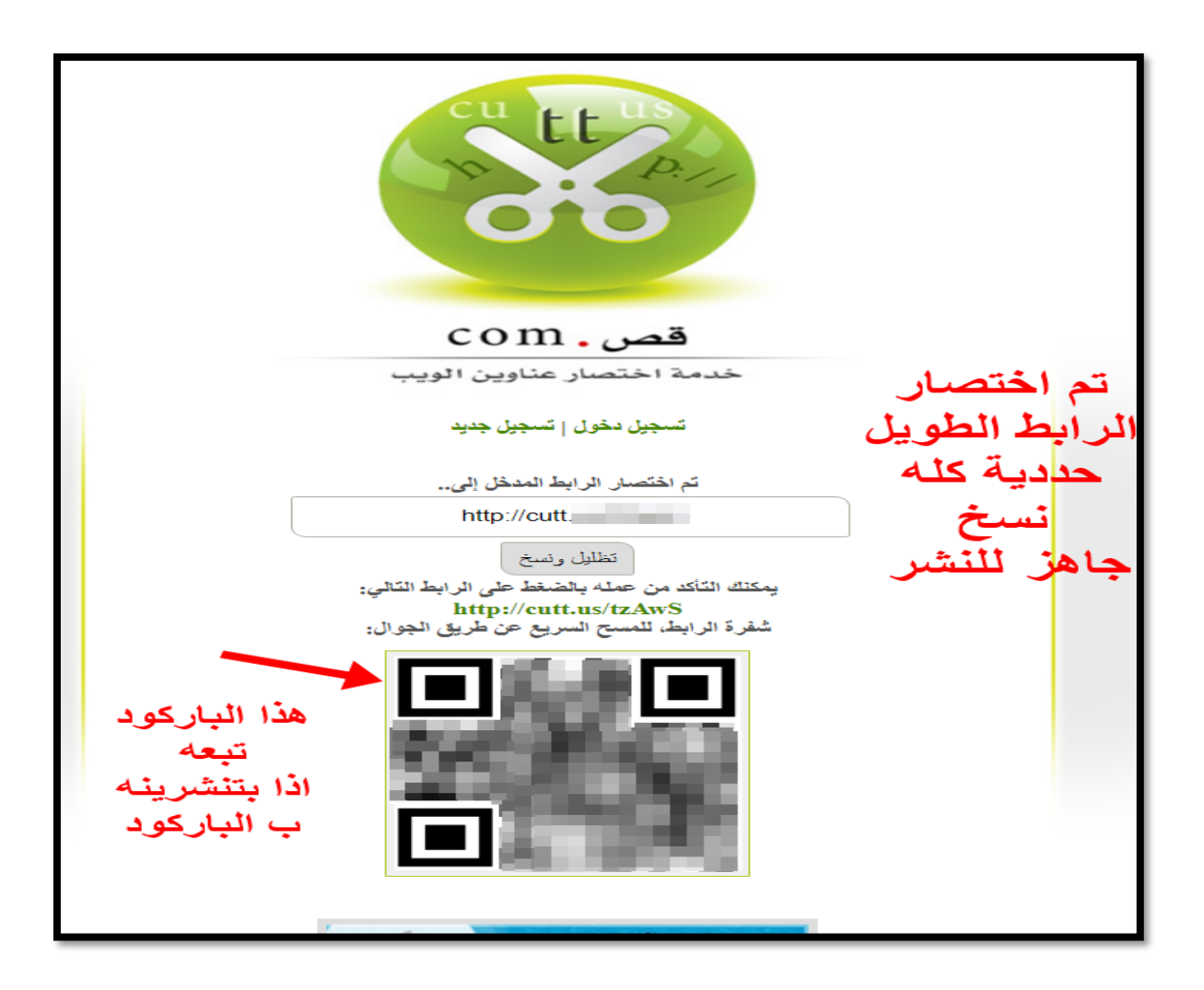

الحمد لله تم الانتهاء من الشرح فإن أحسنت فمن الله، وإن أسأت أو أخطأت فمن نفسي والشيطان